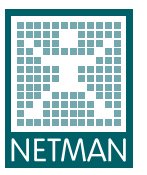

**NetMan** Network Management and IT Services GmbH

# Abfallbilanzmeldung Meldungserstellung und –abgabe

Um Ihre Abfallbilanzmeldung erstellen zu können, müssen alle Daten für das Berichtsjahr 2012 in begleitschein.at erfasst sein.

Folgende Schritte müssen Sie durchführen:

| 1. | BEGLEITSCHEIN.AT – MELDUNGSERSTELLUNG | . 2 |
|----|---------------------------------------|-----|
| 2. | EDM-PORTAL – MELDUNGSABGABE           | . 5 |

Sollten Sie Fragen dazu haben, können Sie gerne bei uns anrufen.

Mit freundlichen Grüßen

Cornelia Straka, B.A. Assistentin der Geschäftsleitung

NetMan Network Management and IT Services GmbH Lindengasse 43/19, A-1070 Wien, Austria T: +43 (1) 2536000 F: +43 (1) 2536000 888 <u>cornelia.straka@net-man.at</u> <u>www.net-man.at</u> Firmensitz: Wien, Firmenbuch-Nr.: FN 225867h Firmenbuchgericht: Handelsgericht Wien

Lindengasse 43/19, 1070 Wien, Österreich, T: +43 1 253 6000, F: +43 1 253 6000 888, E: office@net-man.at, www.net-man.at Firmensitz: Wien, Firmenbuch-Nr.: FN 225867 h, UID: ATU56305224, Firmenbuchgericht: Handelsgericht Wien BAWAG, BLZ: 14 000, Konto-Nr.: 01 910 780 006, BIC: BAWAATWW, IBAN: AT041400001910780006 

### 1. BEGLEITSCHEIN.AT – MELDUNGSERSTELLUNG

Melden Sie sich im Internet unter <u>www.begleitschein.at</u> mit Ihren Zugangsdaten an.

Wechseln Sie bitte zu Ihrer Personen GLN und klicken auf die Menüpunkte MELDUNGEN – ABFALLBILANZMELDUNG. Danach klicken Sie in der Zeile für die Jahresbilanzmeldung auf das Symbol "Neue Jahresbilanzmeldung erstellen".

| begleitsch          | ein.at Sie sind aktuell angemeldet als<br>Benutzer: ST<br>Firma: P: NetMan - 9008390000014   Personen GLN auswählen | AGB<br>Support                    | Impressum<br>News |
|---------------------|----------------------------------------------------------------------------------------------------|-----------------------------------|-------------------|
| Eigene Stelle       | Erstellung der Abfallbilanzmeldung                                                                                  |                                   |                   |
| Geschäftspartner    | Art der Meldung                                                                                                    | Status                            | Aktion            |
| Begleitscheine      | Jahresbilanzmeldung (inkl. Abfall-Input-Output-Meldung)                                                             |                                   | <b>→</b> ()       |
| Lager               | Meldung einer Zusammenfassung der Aufzeichnungen auf Verlangen der Behörde                                          |                                   | 9                 |
| Jeldungen           | Meldung eines Auszugs aus den Aufzeichnungen (ohne Zusammenfassung) auf Verlangen der Behörde                       |                                   | 9                 |
|                     | Jahresbilanzmeldung 2011: durch Benutzer st erstellt                                                                | Erfolgreich erstellt (01.03.2012) | 💾 💾 🐻             |
| Abfallbilanzmeldung | Jahresbilanzmeldung 2010: durch Benutzer st erstellt                                                                | Erfolgreich erstellt (14.05.2012) | 💾 🛗 🐻             |
| asswort ändern      |                                                                                                    |                                   |                   |
| bmelden             |                                                                                                    |                                   |                   |

Wählen Sie bitte das entsprechende Jahr aus, für welches Sie die Abfallbilanz erstellen möchten und klicken danach auf WEITER.

| Jahr   | Sortierung 1 |                  | Sortierung 2                            |               | Sortierung 3               |                | Anzahl der Zeilen pro Seite |
|--------|--------------|------------------|-----------------------------------------|---------------|----------------------------|----------------|-----------------------------|
| 2012 🔻 | Bitte wählen | •                | Bitte wählen                            | •             | Bitte wählen               | •              | 50                          |
|        | Bitte beach  | ten Sie, dass di | ie Erstellung de <u>r Übersich</u> t (i | e nach Anzahl | von Begleitscheinen) mehre | re Minuten dau | ern kann.                   |

Danach erhalten Sie eine Auflistung aller erstellen Buchungen, die in Ihrer Abfallbilanz berücksichtigt werden. Sie haben die Möglichkeit einzelne Buchungen auszuschließen, indem Sie in der jeweiligen Zeile das Hakerl entfernen.

|          |                  |                    |                                          |                       | Übersicht der Begleitsch | eine                   |                          |                                                                       |             |        |
|----------|------------------|--------------------|------------------------------------------|-----------------------|--------------------------|------------------------|--------------------------|-----------------------------------------------------------------------|-------------|--------|
|          | Begleitschein Nr | Begleitscheindatum | Name des<br>Übergebers                   | GLN des<br>Übergebers | Name des Übernehmers     | GLN des<br>Übernehmers | GLN des<br>Transporteurs | Abfall Kurzbezeichnung                                                | Abfallmenge | Detail |
| V        | 59002            | 25.07.2011         | test                                     | 9008390999950         | NetMan                   | 9008390000014          | 9008390000014            | 35204: Fahrzeuge,<br>Arbeitsmaschinen und -teile                      | 1.000       |        |
|          | 59011            | 25.07.2011         | test                                     | 9008390999950         | NetMan                   | 9008390000014          | 9008390000014            | 35204: Fahrzeuge,<br>Arbeitsmaschinen und -teile                      | 1.000       |        |
| 1        | 75063            | 13.09.2011         | Mustermann                               | 9008390999950         | NetMan                   | 9008390000014          | 9008390000014            | 35338: Batterien, unsortiert                                          | 1.000       |        |
| •        | 96569            | 24.11.2011         | NetMan GmbH                              | 9008390369036         | ····                     | 9008390146095          | 9008390146095            | 18702: Papier und Pappe,<br>beschichtet                               | 2.000       |        |
|          | 100305           | 04.12.2011         | NetMan GmbH                              | 9008390369036         |                          | 9008390146163          | 9008390369036            | 35203: Fahrzeuge,<br>Arbeitsmaschinen und -teile,<br>umweltrelevanten | 560         |        |
| 7        | 111193           | 05.12.2011         | Stadtgemeinde                            | 9008390043318         | NetMan GmbH              | 9008390369036          | 9008390369036            | 35107: Kfz-Katalysatoren und<br>andere Edelmetall-Katalysatoren       | 2.220       |        |
| <b>V</b> | 100304           | 04.12.2011         | Autohaus<br>GmbH & Co KG                 | 9008390147795         | NetMan GmbH              | 9008390369036          | 9008390369036            | 35107: Kfz-Katalysatoren und<br>andere Edelmetall-Katalysatoren       | 2.600       |        |
| <b>V</b> | 97585            | 28.11.2011         | Autohaus<br>GmbH                         | 9008390214084         | NetMan GmbH              | 9008390369036          | 9008390369036            | 35203: Fahrzeuge,<br>Arbeitsmaschinen und -teile,<br>umweltrelevanten | 1.000       |        |
| <b>V</b> | 92085            | 09.11.2011         | Auto                                     | 9008390341209         | NetMan GmbH              | 9008390369036          | 9008390369036            | 35203: Fahrzeuge,<br>Arbeitsmaschinen und -teile,<br>umweltrelevanten | 1.000       |        |
| 7        | 111058           | 05.12.2011         | Gemeinde                                 | 9008390531624         | NetMan GmbH              | 9008390369036          | 9008390369036            | 35315: NE-Metallschrott, NE-<br>Metallemballagen                      | 1.100       |        |
| <b>V</b> | 96841            | 25.11.2011         | Mar <mark>k</mark> tgemeinde             | 9008390540169         | NetMan GmbH              | 9008390369036          | 9008390369036            | 35212: Bildschirmgeräte,<br>einschließlich Bildröhrengeräte<br>(g)    | 1.000       |        |
| <b>V</b> | 68148            | 23.08.2011         | Privater Haushalt /<br>Natürliche Person | 9008390999950         | NetMan GmbH              | 9008390369036          | 9008390369036            | 35203: Fahrzeuge,<br>Arbeitsmaschinen und -teile,<br>umwettrelevanten | 1.000       |        |

Wenn Ihre Daten in der gewünschten Form aufscheinen, haben Sie die Möglichkeiten eines

- XML Exports (Meldeformat für das EDM-Portal)
- XLS Exports (Daten können als Excel exportiert werden)

Für die Meldungserstellung wählen Sie bitte den XML Export!

|        |            |             |               |             |               |               | umweltrelevanten                                 |       |  |
|--------|------------|-------------|---------------|-------------|---------------|---------------|--------------------------------------------------|-------|--|
| 111206 | 05.12.2011 | Maier       | 9008390999950 | NetMan GmbH | 9008390369036 | 9008390369036 | Arbeitsmaschinen und -teile,<br>umweltrelevanten | 1.110 |  |
| 95172  | 18.11.2011 | NetMan GmbH | 9008390369036 | Gesmot      | 9008090439739 | 9008390000014 | 31408: Glas (zB Flachglas)                       | 100   |  |

Nachdem Sie auf XML Export geklickt haben, wechseln Sie wieder auf die Übersichtsseite. Hier sehen Sie, den Status Ihrer Abfallbilanzmeldung. Solang diese noch in Bearbeitung ist lautet der Status "wird bearbeitet". Mit dem blauen Pfeil können Sie die Ansicht aktualisieren.

| Erstellung der Abfallbilanzmeldung                                                            |                                   |            |  |  |  |
|-----------------------------------------------------------------------------------------------|-----------------------------------|------------|--|--|--|
| Art der Meldung                                                                               | Status                            | Aktion     |  |  |  |
| Jahresbilanzmeldung (inkl. Abfall-Input-Output-Meldung)                                       |                                   | .9         |  |  |  |
| leldung einer Zusammenfassung der Aufzeichnungen auf Verlangen der Behörde                    |                                   |            |  |  |  |
| Meldung eines Auszugs aus den Aufzeichnungen (ohne Zusammenfassung) auf Verlangen der Behörde |                                   |            |  |  |  |
| Jahresbilanzmeldung 2011: durch Benutzer st erstellt                                          | Erfolgreich erstellt (01.03.2012) |            |  |  |  |
| Jahresbilanzmeldung 2010: durch Benutzer st erstellt                                          | Erfolgreich erstellt (14.05.2012) | 4 11 11 10 |  |  |  |
| Jahresbilanzmeldung 2012: durch Benutzer st erstellt                                          | Wird bearbeitet                   | () 🗄 🖬     |  |  |  |

Ist die Meldung fertig, wechselt der Status auf "erfolgreich erstellt (Datum)". Sie können die erstellte Meldung als

- ZIP speichern
- XLS speichern
- oder die erstellte Datei löschen

Um die Meldung für das EDM-Portal zu speichern klicken Sie bitte auf die 1. Diskette ZIP speichern!

| Erstellung der Abfallbilanzmeldur                                                             | g                                 |         |
|-----------------------------------------------------------------------------------------------|-----------------------------------|---------|
| Art der Meldung                                                                               | Status                            | Aktion  |
| lahresbilanzmeldung (inkl. Abfall-Input-Output-Meldung)                                       |                                   | 9       |
| leldung einer Zusammenfassung der Aufzeichnungen auf Verlangen der Behörde                    |                                   | 9       |
| feldung eines Auszugs aus den Aufzeichnungen (ohne Zusammenfassung) auf Verlangen der Behörde |                                   |         |
| Jahresbilanzmeldung 2011: durch Benutzer st erstellt                                          | Erfolgreich erstellt (01.03.2012) |         |
| lahresbilanzmeldung 2010: durch Benutzer st erstellt                                          | Erfolgreich erstellt (14.05.2012) | 4 🗄 🖬 🖬 |
| lahresbilanzmeldung 2012: durch Benutzer st erstellt                                          | Erfolgreich erstellt (25.02.2013) |         |

Speichern Sie die Datei auf einem Laufwerk Ihres Computers und versehen Sie die Datei mit einem eindeutigen Namen z.B. Abfallbilanzmeldung2012

| 6 | Desktop                                                       | • ++                                                                  | Desktop durchsuchen |
|---|---------------------------------------------------------------|-----------------------------------------------------------------------|---------------------|
|   | Organisieren 🔻 Neuer Ordner                                   |                                                                       | ₩ <b>- *</b> ()     |
|   | Favoriten For Desktop Downloads Endet besucht Desktop Desktop | Bibliotheken<br>Systemordner<br>Cornelia Straka, B.A.<br>Systemordner | E                   |
|   | i Bibliotheken<br>■ Bilder<br>Dokumente<br>Musik              | Computer<br>Systemordner<br>Netzwerk<br>Systemordner                  |                     |
|   | Dateiname: Abfallbilanzmelde<br>Dateityp: XML-Dokument        | ung                                                                   | •                   |
|   | Ordner ausblenden                                             | 2                                                                     | Speichern Abbrechen |

Wenn Sie die Datei gespeichert haben, können Sie sich in begleitschein.at abmelden.

## 2. EDM-PORTAL – MELDUNGSABGABE

Bitte melden Sie sich im Internet unter <u>http://edm.gv.at</u> mit Ihren Zugangsdaten an.

| EDM Porta                                                                                                    |                                                                                                    | Home Über EDM Impressum Helpdesk                                                                                                    |
|----------------------------------------------------------------------------------------------------|----------------------------------------------------------------------------------------------------|----------------------------------------------------------------------------------------------------|
|                                                                                                    | Willkommen im Elektronischen Datenmanagement (EDM) des Lebens                                                                                                    | ministeriums!                                                                                                    |
| Anwendungen Suchen / Auswerten Berichte / Publikationen Formular Abfallinformation XML Validator Informationen Aktuelles Anwendungen / Themen Recht Technische und organisatorische Spezifikationen Aktuelles Abfallverzeichnis Downloads Nach Kategorien Gesamte Liste mit Filter Zuordnungstabellen Hauptzuordnungstabellen Referenzlisten / Zuordnungstabellen | Winkommer in Elektronischen Dateinmanagement (EDM) des Lebens         Mone         Aktuelles         XML-Schema-Validierung von Abfallbilanzmeldungen 10.02.2012         Ab sofort ist unter dem Menüpunkt "XML Validator" die XML-Schema-Validierung einer Abfallbilanzmeldung möglich. | Login mit Zugangskennung         Hauptbenutzername *         Login mit Nebenbenutzernamen         Passwort *         Anmelden         Registrierung         Registrierungsantrag: Zur Arbeit<br>mit dem Elektronischen<br>Datenmanagement ist ein<br>Registrierungsantrag auszufüllen.         Registrierungsantrag suszufüllen.         Registrierungsantrag bereitgestellt.         Freiwillige Erfassung: Relevant für<br>Gutachter und Fachpersonal         Zugangskennung vergessen /<br>gespert: Sollten Sie neue<br>Zugangscodes benötigen, so finden<br>Sie hier weiterführende<br>Informationen. |
|                                                                                                    | Instantiation organisatorische spezirikationen Verorientlicht. Es handelt sich hierbei<br>um wichtige Informationen für die Benutzung des EDM.<br>>mehr                                                                                                    |                                                                                                    |

#### Bitte klicken Sie auf der linken Seite im Menü unter Fachanwendungen auf BILANZEN.

| Iebensministerium.at                                                                                                    | Benutzerin:<br>Home Über EDM Impressum Helpdesk Passwort ändern Abmeld                                                                                                    |
|----------------------------------------------------------------------------------------------------|----------------------------------------------------------------------------------------------------|
|                                                                                                    | Willkommen auf Ihrer persönlichen Startseite im Rahmen des EDM Portals!                                                                                                    |
| Anwendungen Suchen / Auswerten Berichte / Publikationen Formular Abfallinformation XML Validator Fachanwendungen Begleitschein Verbringung Bilanzen | Sie haben sich als registrierte Person erfolgreich angemeldet. Sie können jederzeit zu dieser Seite zurückkehren, indem Sie auf <i>Home</i> in der Servicemenüleiste ganz oben klicken.  • Stammdaten verwalten: Bitte beachten Sie, dass Sie gemäß Abfallwirtschaftsgesetz 2002 dazu verpflichtet sind, Ihre Angaben aktuell zu halten.  • Benutzer verwalten Benutzer verwalten Benutzer |
| Altfahrzeuge                                                                                                    | Aktuelles                                                                                                    |
| Administration Etammdatenpflege                                                                                                    | XML-Schema-Validierung von Abfallbilanzmeldungen 10.02.2012<br>Ab sofort ist unter dem Menüpunkt "XML Validator" die XML-Schema-Validierung einer Abfallbilanzmeldung möglich.<br>>mehr                                                                                                    |
| Erfassung auf Anregung eines<br>S/B                                                                                                    | Start der Meldeneriode gemäß Ahfallbilanzverordnung 07.02.2012                                                                                                    |
| Benutzer verwalten<br>Extras                                                                                                    | Bis zum 15. März müssen Abfallsammler und Abfallbehandler auch heuer wieder ihre Abfallbilanzen im Wege des Registers (edm.gv.at)<br>melden. Diese Abfallbilanz hat nunmehr den Berichtszeitraum 2011 zu umfassen und muss erstmals zumindest "standortbezogen" erfolgen.<br>>mehr                                                                                                    |
| nformationen                                                                                                    |                                                                                                    |
| Aktuelles                                                                                                    | Schnittstellenbeschreibungen und aktuelles Abfallverzeichnis 26.01.2012 1. Unter dem Menünunkt "Technische und organisatorische Spezifikationen / Schnittstellenbeschreibungen" werden sukzessive                                                                                                    |
| Anwendungen / Themen<br>Recht                                                                                                    | Dokumente mit den Anforderungen an Schnittstellen in neuer Struktur veröffentlicht.                                                                                                    |
| Technische und<br>organisatorische<br>Spezifikationen<br>Aktuelles Abfallverzeichnis                                                                | Veröffentlichung von Spezifikationen der Anwendung eGutachten – Fristauslösung! 30.12.2011<br>Am 30.12.2011 wurden unter dem Menüpunkt "Informationen / Technische und organisatorische Spezifikationen" Spezifikationen für<br>elektronische Abfallinformationen und Beurteilungsnachweise sowie für die Ergebnisdokumentationen von (analytischen)                                                                                                    |
| Aktuelles Abraliverzeichnis                                                                                                    | Identitätskontrollen und von Untersuchungen angelieferter bzw. abgelagerter Abfälle durch das Deponieaufsichtsorgan gemäß                                                                                                    |

Um Ihre Datei einspielen zu können klicken Sie bitte auf **NEUE XML DATEI IN PRIVATEN BEREICH STELLEN**.

| eBilanzen<br>Version 3-2.5                                                  |                                    |                                               |                 | Н                              | lome   Über EDM   Im | npressum Helpdes | Benutzerin:            | n Abmelde |
|-----------------------------------------------------------------------------|------------------------------------|-----------------------------------------------|-----------------|--------------------------------|----------------------|------------------|------------------------|-----------|
|                                                                             | Übersicht (F<br>Home > eBilanzen > | Privater Bereich<br><sup>Übersicht &gt;</sup> | )               |                                |                      |                  |                        |           |
| Privater Bereich                                                            | Suche Meldung                      | en                                            |                 |                                |                      |                  |                        |           |
| Übersicht Neue XML Datei in privaten Bereich stellen Eingebrachte Meldungen | Jahr<br>Suche Kr                   | terien zurücksetzen                           |                 |                                |                      |                  |                        |           |
|                                                                             | Liste der Meldu                    | ngen                                          |                 |                                |                      |                  |                        |           |
|                                                                             | ▼ Eingang                          | # Meldungsart                                 | Meldungsperiode | Auswertung /<br>Einzelzeitraum | Validierung          | Löschen          | Meldung<br>übermitteln | Sankey    |
|                                                                             | Keine Daten gefu                   | inden.                                        |                 |                                |                      |                  |                        |           |

### Danach auf **DATEI HINZUFÜGEN**.

| eBilanzen<br>Version 3.2.5                                                                              | Benutzerin:<br>Home   Über EDM   Impressum   Helpdesk   Passwort ändern   Abmelden<br>info                                                                                                    |
|----------------------------------------------------------------------------------------------------|----------------------------------------------------------------------------------------------------|
|                                                                                                    | Neue XML Datei in privaten Bereich stellen<br>Home > eBilanzen > Neue XML Datei in privaten Bereich stellen >                                                                                                    |
| Privater Bereich                                                                                        | Bitte beachten Sie * Feld muss ausgefüllt sein 👔 Ausfüllhilfe 🚦 Fehlerhinweis                                                                                                    |
| Übersicht<br>Neue XML Datei in privaten<br>Bereich stellen<br>Behördenbereich<br>Eingebrachte Meldungen | Datei hochladen           • Hinweis Teilbilanzen: Gemäß § 8 der Abfallbilanzverordnung können Sie hier pro Berichtszeitraum nur eine gesamte<br>Jahresabfallbilanz (XML-Datei) melden. Falls Sie für einen Berichtszeitraum mehrere Teilbilanzen (XML-Dateien) erstellt haben,<br>müssen diese vor dem Upload zu einer gesamten Jahresabfallbilanz (XML-Datei) konsolidiert werden. Verwenden sie dazu das<br>Konsolidierungstool <u>AdDOK Teilbilanzen</u> . |
|                                                                                                    | Nach erfolgreichem Upload beginnt die Speicherung und Verarbeitung (Prüfung, Vorbereitung Kurzstatistik, Auswertungsfilter<br>und Sankey Diagramme) der hochgeladenen Datei. Während dieses Vorgangs können Sie normal weiter arbeiten oder die EDM-<br>Anwendung mittels Abmelden beenden. Je nach Auslastung des Systems und Dateigröße kann die Verarbeitung bis zu mehreren<br>Stunden dauern.  Dateiname Tikeine Datei ausgewählt  Datei hinzufügen      |
|                                                                                                    | Abbrechen Upload abschließen und weiter                                                                                                    |

#### Danach auf **DURCHSUCHEN**.

| eBilanzen<br>Version 3.2.5                    | Benutzerin:<br>Home   Über EDM   Impressum   Helpdesk   Passwort ändern   Abmelder<br>@ 1nfr                                                                                                    |
|-----------------------------------------------|----------------------------------------------------------------------------------------------------|
|                                               | Neue XML Datei in privaten Bereich stellen<br>Home > eBilanzen > Neue XML Datei in privaten Bereich stellen >                                                                                                    |
| Privater Bereich                              | Datei hochladen                                                                                                    |
| Übersicht                                     |                                                                                                    |
| Neue XML Datei in privaten<br>Bereich stellen | <ul> <li>Die Dauer des Upload-Vorgangs hangt von der Große der Datei und der Geschwindigkeit Ihrer Internetverbindung ab. Es wird empfohlen<br/>größere XML Dateien komprimiert in einer ZIP Datei hochzuladen.</li> <li>XML Dateien können in einer Größe bis zu 50 MB hochgeladen werden. Für XML Dateien die komprimiert in einer ZIP Datei hochgeladen</li> </ul> |
| Behördenbereich                               | werden, darf die ZIP Datei nicht größer als 2 MB sein.<br>Ein ein Hochladen von XML Dateion die größer als 20 MB sind, sowie für ein Hochladen von 710 Dateien die größer als 2 MB sind, wenden Sie                                                                                                    |
| Eingebrachte Meldungen                        | sich bitte an den EDM-Helpdesk (+43 1/31304 - 8000).                                                                                                    |
|                                               | Dateiname *                                                                                                    |
|                                               | Abbrechen Übernehmen und Zurück                                                                                                    |

| lebensministerium.at                                                         | eBilanzen<br>Veraion 3:2:5                                                                                                    |                                                                                          |           | Benutzerin:<br>Home   Über EDM   Impressum   Helpdesk   Passwort andern   Abmelden<br>@ Info                                                                                                    |
|------------------------------------------------------------------------------|----------------------------------------------------------------------------------------------------|------------------------------------------------------------------------------------------|-----------|----------------------------------------------------------------------------------------------------|
|                                                                              | Neue XM<br>Home > eBilan:                                                                                                    | L Datei in privaten Bereich stellen<br>en > Neue XML Datei in privaten Bereich stellen > |           |                                                                                                    |
| Privater Bereich                                                             | 4<br>Datai hay                                                                                                    | bladon                                                                                   |           |                                                                                                    |
| Übersicht<br>Neue XML Da<br>Bereich stelle<br>Behördenbereic<br>Eingebrachte | <ul> <li>Datei hochladen</li> <li>Crganisieren          <ul> <li>Neuer Ordner</li> </ul> </li> <li>Organisieren          <ul> <li>Desktop</li> <li>Downloads</li> <li>Zuletzt besucht</li> </ul> </li> <li>Desktop</li> <li>Bibliotöhken         <ul> <li>Bibliotöhken</li> <li>Bibliotöhken</li> <li>System (Ci)</li> <li>System (Ci)</li> </ul> </li> </ul> |                                                                                          |           | der Geschwindigkeit Ihrer Internetverbindung ab. Es wird empfohlen<br>en. Für XML Dateien die komprimiert in einer ZIP Datei hochgeladen<br>e für ein Hochladen von ZIP Dateien die großer als 2 MB sind, wenden Sie<br>suchen |
|                                                                              | Dateiname: Abfallbila                                                                                                    | nzmeldung v Alle Datzien                                                                 | ▼<br>chen |                                                                                                    |

Wählen Sie bitte die gespeicherte Abfallbilanzmeldung aus.

Nachdem die Datei ausgewählt wurde klicken Sie auf UPLOAD ABSCHLIESSEN UND WEITER.

| eBilanzen<br>Version 3.2.5                    | Benutzerin:<br>Home   Über EDM   Impressum   Helpdesk   Passwort ändern   Abmelden<br>Q Info                                                                                                    |
|-----------------------------------------------|----------------------------------------------------------------------------------------------------|
|                                               | Neue XML Datei in privaten Bereich stellen<br>Home > ebilanzen > Neue XML Datei in privaten Bereich stellen >                                                                                                    |
| Privater Bereich                              | Bitte beachten Sie * Feld muss ausgefüllt sein 👔 Ausfüllhilfe 🚦 Fehlerhinweis                                                                                                    |
| Übersicht                                     | Datei bochladen                                                                                                    |
| Neue XML Datei in privaten<br>Bereich stellen | Hinweis Teilbilanzen: Gemäß § 8 der Abfallbilanzverordnung können Sie hier pro Berichtszeitraum nur eine gesamte                                                                                                    |
| Behördenbereich                               | Jahresabfallbilanz (XML-Datei) melden. Falls Sie für einen Berichtszeitraum mehrere Teilbilanzen (XML-Dateien) erstellt<br>haben, müssen diese vor dem Upload zu einer gesamten Jahresabfallbilanz (XML-Datei) konsolidiert werden.<br>Verwarden sie dazu das Konsolitigierungstoel <b>ABOLK Teilbilanzen</b>                                                                                                    |
|                                               | <ul> <li>Nach erfolgreichen Upload beginnt die Speicherung und Verarbeitung (Prüfung, Vorbereitung Kurzstatistik,<br/>Auswertungsfilter und Sankey Diagramme) der hochgeladenen Datei. Während dieses Vorgangs können Sie normal<br/>weiter arbeiten oder die EDM-Anwendung mittels Abmelden beenden. Je nach Auslastung des Systems und Dateigröße<br/>kann die Verarbeitung bis zu mehreren Stunden dauern.</li> </ul> |
|                                               | Datei anternen Datei entfernen                                                                                                    |
|                                               | Abbrechen Upload abschließen und weiter                                                                                                    |

Die Datei ist jetzt in Ihrem Privaten Bereich in der Übersicht gespeichert. Sie können mit dem Pfeilsymbol den Status der Meldungseinspielung aktualisieren.

| eBilanzen                                                                     |                                                          |                                                                                                    |                                                                                                    | Home                                                                                                    | e Über EDM Impressum   H                                                                          | leipdesk Pa               | Benutzerin:<br>asswort ändern | Abmelde     |
|-------------------------------------------------------------------------------|----------------------------------------------------------|----------------------------------------------------------------------------------------------------|----------------------------------------------------------------------------------------------------|----------------------------------------------------------------------------------------------------|---------------------------------------------------------------------------------------------------|---------------------------|-------------------------------|-------------|
| lebensministerium.at                                                          | Übersicht (<br>Home > eBilanzen                          | P <b>rivater Bereicł</b><br>> <sup>Übersicht &gt;</sup>                                                            | 1)                                                                                                    |                                                                                                    |                                                                                                   |                           |                               | <b>V</b> In |
| Privater Bereich                                                              | Information                                              |                                                                                                    |                                                                                                    |                                                                                                    |                                                                                                   |                           |                               |             |
| Übersicht<br>Neue XML Datei in privaten<br>Bereich stellen<br>Behördenbereich | Die Date     Während<br>Anwende<br>Auslastu     Zur ende | i ist gespeichert und<br>des nun anschließer<br>ing mittels "Abmelde<br>ig des Systems und<br>ültigen Ereigabe der | befindet sich im privaten B<br>nden Vorgangs der Validier<br>m" beendet werden. Rückn<br>Dateigröße kann die Verarl<br>Maldung an die Behörde m | ereich.<br>ung der hochgeladenen Da<br>ieldungen aus der Validier<br>beitung bis zu mehreren S<br>uss diese aus dem private | atei kann normal weiter<br>ung sind als Prüfprotoko<br>tunden dauern.<br>n Bereich noch an die Bo | gearbeitet<br>oll abrufba | oder die<br>r. Je nach        | lan         |
| Eingebrachte Meldungen                                                        | Suche Meldur<br>Jahr                                     | gen<br>Kriterien zurücksetz                                                                                        | en                                                                                                    |                                                                                                    |                                                                                                   |                           |                               |             |
|                                                                               | Liste dei Meit                                           | ungen                                                                                                    |                                                                                                    |                                                                                                    |                                                                                                   |                           |                               |             |
|                                                                               | ▼ Eingang                                                | # Meldungsart                                                                                                    | Meldungsperiode                                                                                                    | Auswertung /<br>Einzelzeitraum                                                                                              | * Validierung                                                                                     | Löschen                   | Meldung<br>übermitteln        | Sankey      |
|                                                                               | 14.02.2012<br>11:24                                      |                                                                                                    | 01.01.2010 - 31.12.2010                                                                                                    | Keine Daten gefunden.                                                                                                    | Speichern (gereiht)                                                                               |                           | an Behörde                    |             |
|                                                                               | Exportformate:                                           | X Excel   🕢 XML                                                                                                    | PDF                                                                                                    |                                                                                                    |                                                                                                   |                           |                               |             |

Ist die Datei fertig gespeichert, haben Sie folgende Ansicht. In dieser zwischengespeicherten Version, haben Sie die Möglichkeit über das Symbol der Tabelle bzw. der Lupe Auswertungen der eingespielten Daten zu erstellen. Bitte kontrollieren Sie anhand dieser Auswertungen Ihre Daten noch einmal!

- Tabelle = Kurzstatistik
- Lupe = detaillierte Auswertung

| lebensministerium at                          |                                 |                                                                      |                         | Home                           | Über EDM   Impressum | Benu<br>Helpdesk Passwo | tzerln:<br><u>rt ändern</u>   <u>Abme</u><br>2000 | elden<br>Info        |
|-----------------------------------------------|---------------------------------|----------------------------------------------------------------------|-------------------------|--------------------------------|----------------------|-------------------------|---------------------------------------------------|----------------------|
|                                               | Übersicht (<br>Home > eBilanzen | Privater Bereich) > Übersicht >                                      |                         |                                |                      |                         |                                                   |                      |
| Privater Bereich                              | Suche Meldu                     | ngen                                                                 |                         |                                |                      |                         |                                                   |                      |
| Übersicht                                     |                                 |                                                                      |                         |                                |                      |                         |                                                   |                      |
| Neue XML Datei in privaten<br>Bereich stellen | Jahr Suche                      | Kriterien zurücksetzen                                               |                         |                                |                      |                         |                                                   |                      |
| Behördenbereich                               |                                 |                                                                      |                         |                                |                      |                         |                                                   |                      |
| Eingebrachte Meldungen                        |                                 |                                                                      |                         |                                |                      |                         |                                                   |                      |
|                                               | Liste der Mel                   | dungen                                                               |                         |                                |                      |                         |                                                   |                      |
|                                               |                                 |                                                                      |                         |                                |                      |                         |                                                   |                      |
|                                               | ▼ Eingang                       | # Meldungsart                                                        | * Meldungsperiode       | Auswertung /<br>Einzelzeitraum | Validieru            | ung Löschen             | Meldung<br>übermitteln                            | Sank                 |
|                                               | 14.02.2012<br>11:24             | Jahresabfallbilanzmeldung<br>(inkl. Abfall-Input-Output-<br>Meldung) | 01.01.2010 - 31.12.2010 | D 01.01.2010 -<br>31.12.2010   | Prüfprotok           | 에 🕆                     | an Behörde                                        | Pers<br>Stan<br>Anla |
|                                               | Exportformate                   | X Excel   S XML   A PDF                                              |                         |                                |                      |                         |                                                   |                      |

Nachdem Sie die Daten kontrolliert haben und als in Ordnung befunden haben, können Sie die Meldung durch klicken auf **AN BEHÖRDE** an das Ministerium übermitteln.

| eBilanzen<br>Version 3.2.5                                                                              |                                 |                                                                      |                         | Home                             | Uber EDM Impres | sum Helpdesk   | Benu<br>Passwor | tzerin:<br><u>t ändern</u>   <u>Abm</u> | nelden<br>2) Info    |
|----------------------------------------------------------------------------------------------------|---------------------------------|----------------------------------------------------------------------|-------------------------|----------------------------------|-----------------|----------------|-----------------|-----------------------------------------|----------------------|
|                                                                                                    | Übersicht (<br>Home > eBilanzen | Privater Bereich) > Übersicht >                                      |                         |                                  |                 |                |                 |                                         |                      |
| Privater Bereich                                                                                        | Suche Meldu                     | ngen                                                                 |                         |                                  |                 |                |                 |                                         |                      |
| Übersicht<br>Neue XML Datei in privaten<br>Bereich stellen<br>Behördenbereich<br>Eingebrachte Meldungen | Jahr                            | Kriterien zurücksetzen                                               |                         |                                  |                 |                |                 |                                         |                      |
|                                                                                                    | Liste der Mel                   | dungen                                                               |                         |                                  |                 |                |                 |                                         |                      |
|                                                                                                    | ▼ Eingang                       | * Meldungsart                                                        | * Meldungsperiode       | Auswertung /<br>Einzelzeitraum   | ¢ Vali          | dierung I      | Löschen         | Meldung<br>übermitteln                  | Sanl<br>a            |
|                                                                                                    | 14.02.2012<br>11:24             | Jahresabfallbilanzmeldung<br>(inkl. Abfall-Input-Output-<br>Meldung) | 01.01.2010 - 31.12.2010 | III ♪ 01.01.2010 -<br>31.12.2010 | <u>Prüfp</u>    | <u>otokoll</u> | Ť               | an Behörde                              | Pers<br>Stan<br>Anla |
|                                                                                                    | Exportformate                   | X Excel   🕢 XML   🗐 PDF                                              |                         |                                  |                 |                |                 |                                         |                      |

| eBilanzen<br>Version 3.2.5                                                                                                  | Benutzerin:<br>Home   ÜberEDM   Impressum   Helpdesk   Passwortändern   Abmelden<br>修 Infe |
|----------------------------------------------------------------------------------------------------|--------------------------------------------------------------------------------------------|
|                                                                                                    | Übersicht (Privater Bereich)<br>Home > eBilanzen > Überzicht >                             |
| Privater Bereich<br>Übersicht<br>Neue XML Datei in privaten<br>Bereich stellen<br>Behördenbereich<br>Eingebrachte Meldungen | Wollen Sie wirklich die Meldung für die Meldeperiode 01.01.2010 - 31.12.2010 einbringen?   |

| lebensministerium.at                                                                              | Benutzerin:<br>Home   Über EDM   Impressum   Helpdesk   Passwort ändern   Abmelden<br>@ Info                                                                            |
|---------------------------------------------------------------------------------------------------|----------------------------------------------------------------------------------------------------|
|                                                                                                   | Übersicht (Privater Bereich)<br>Home > eBilanzen > Übersicht >                                                                                                    |
| Privater Bereich<br>Übersicht<br>Neue XML Datei in privaten<br>Bereich stellen<br>Behördenbereich | Information <ul> <li>Die Meldung steht den zuständigen Behörden innerhalb von 24h nach Übermittlung zur Verfügung.</li> <li>Kommentar zur Meldung (optional)</li> </ul> |
| Eingebrachte Meldungen                                                                            | Inhait                                                                                                    |

Nachdem die Meldung übermittelt wurde, finden Sie die abgegebene Meldung im Behördenbereich unter "eingebrachte Meldungen". Auch hier stehen Ihnen noch einmal alle Auswertungsmöglichkeiten zur Verfügung.

| eBilanzen<br>Version 3.2.5                                 | Benutzerin:<br>Home   Über EDM   Impressum   Helpdesk   Passwort.ändern   Abmeiden<br>@ Info                                                                                                    |
|------------------------------------------------------------|----------------------------------------------------------------------------------------------------|
|                                                            | Übersicht (Privater Bereich)<br>Home > eBilanzen > Übersicht >                                                                                                    |
| Privater Bereich                                           | Information                                                                                                    |
| Übersicht<br>Neue XML Datei in privaten<br>Bereich stellen | Die Meldung wurde an die Behörde übermittelt; als Bestätigung finden sich Datum und Uhrzeit des Meldungseingangs unter den<br>eingebrachten Meldungen im Behördenbereich.                                 |
| Behördenbereich<br>Eingebrachte Meldungen                  | Suche Meldungen Jahr Suche Kriterien zurücksetzen                                                                                                    |
|                                                            | Liste der Meldungen                                                                                                    |
|                                                            | <ul> <li>Eingang</li> <li>Meldungsart</li> <li>Meldungsperiode</li> <li>Auswertung /<br/>Einzelzeitraum</li> <li>Validierung</li> <li>Löschen</li> <li>Meldung</li> <li>Sankey</li> <li>Sankey</li> </ul> |
|                                                            | Keine Daten gefunden.                                                                                                    |

| eBilanzen<br>Version 3.2.5                    |                     |                                                                      |                         | Home                             | Über EDM   Impressum | Benutzer<br><u>Helpdesk   Passwort än</u> | In:<br>dern Abmelden<br>Ø Info |
|-----------------------------------------------|---------------------|----------------------------------------------------------------------|-------------------------|----------------------------------|----------------------|-------------------------------------------|--------------------------------|
|                                               | Eingebrach          | i <b>te Meldungen</b><br>> Eingebrachte Meldungen >                  |                         |                                  |                      |                                           |                                |
| Privater Bereich                              | Suche Meldur        | ngen                                                                 |                         |                                  |                      |                                           |                                |
| Übersicht                                     |                     |                                                                      |                         |                                  |                      |                                           |                                |
| Neue XML Datei in privaten<br>Bereich stellen | Jahr Suche          | Kriterien zurücksetzen                                               |                         |                                  |                      |                                           |                                |
| Behördenbereich                               |                     |                                                                      |                         |                                  |                      |                                           |                                |
| Eingebrachte Meldungen                        |                     |                                                                      |                         |                                  |                      |                                           |                                |
|                                               | Liste der Mel       | dungen                                                               |                         |                                  |                      |                                           |                                |
|                                               | Eingang             | Meldungsart                                                          | # Meldungsperiode       | Auswertung /<br>Einzelzeitraum   | Validieru            | ng 🍦 Status                               | Kommenta                       |
|                                               | 14.02.2012<br>11:29 | Jahresabfallbilanzmeldung<br>(inkl. Abfall-Input-Output-<br>Meldung) | 01.01.2010 - 31.12.2010 | III ♪ 01.01.2010 -<br>31.12.2010 | Prüfprotoko          | an Behörde<br>übermittelt                 |                                |
|                                               | Exportformate       | X Excel   O XML   PDF                                                |                         |                                  |                      |                                           |                                |